### OJAS.SDAU.EDU.IN

## **Guideline for Online Application Procedure**

# Click on Apply Now for the relevant POST

|                                                                                                    | CLICK HERE TO DOWNLOAD SDAU ADVERTISEMENT-                                                                                                    |  |         |           |                 |  |  |  |  |
|----------------------------------------------------------------------------------------------------|----------------------------------------------------------------------------------------------------|--|---------|-----------|-----------------|--|--|--|--|
|                                                                                                    | KINDLY NOTE THAT ONLY APPLICATIONS THAT ARE LOCKED ON OR BEFORE WILL BE TAKEN INTO CONSIDERATION. ANY QUERIES RECEIVED AFTER THIS DATE WILL NOT BE CONSIDERED.                              |  |         |           |                 |  |  |  |  |
| GENERAL I<br>1. Read the<br>2. Applicatio<br>3. The applie<br>4. The proce<br>5. Candidate<br>6. Only lock<br>7. The hard<br>Bhavan,<br>8. The Univ<br>9. Demonstr<br>Payment Start<br>Payment Candidate<br>1. Conditional Conditional Conditiona Conditional Conditional Conditional Conditiona Conditi | GENERAL INSTRUCTIONS:         1. Read the Advertisement (Above Link) carefully and then proceed to fill the application.       2. Application feeds for Unreserved male/female candidate is |  |         |           |                 |  |  |  |  |
| LIST OF                                                                                                    | POST                                                                                                    |  |         |           |                 |  |  |  |  |
| Sr. No.                                                                                                    | Job Post Title                                                                                                    |  | Faculty | Apply     | Re-print / Edit |  |  |  |  |
| 1                                                                                                    | Assistant Professor & its equivalent                                                                                                    |  |         | APPLY NOW | RE-PRINT/EDIT   |  |  |  |  |
| 2                                                                                                    | Associate Professor & its equivalent                                                                                                    |  |         | APPLY NOW | RE-PRINT/EDIT   |  |  |  |  |
| 3                                                                                                    | Professor & its equivalent                                                                                                    |  |         | APPLY NOW | RE-PRINT/EDIT   |  |  |  |  |
| 4                                                                                                    | Principal                                                                                                    |  |         | APPLY NOW | RE-PRINT/EDIT   |  |  |  |  |

Copyright 

Managed by Information Technology Center, Sardarkrushinagar Dantiwada Agricultural University, Sardarkrushinagar If any query during filling the form than call us on 02748-278262 (O) (IT CELL)

### Enter following correct Details which are not editable later.

| Sar                  | rdarkrushinagar Dantiwada Agricultural University (SDAU)<br>Online Job Application Software (OJAS)<br>Test   Test<br>Applying for Assistant Professor & its equivalent - Agriculture |         |                                                     |  |  |  |
|----------------------|----------------------------------------------------------------------------------------------------|---------|-----------------------------------------------------|--|--|--|
|                      |                                                                                                    |         |                                                     |  |  |  |
| SELECT DISCIPLINE*   | Agronomy                                                                                                    | ~       | Not editable later                                  |  |  |  |
| SELECT CATEGORY*     | UR                                                                                                    | ~       | Not editable later                                  |  |  |  |
| SELECT SUB-CATEGORY* | Other                                                                                                    | ~       | Not editable later                                  |  |  |  |
| SELECT GENDER*       | Male                                                                                                    | ~       | Not editable later                                  |  |  |  |
| FULL NAME*           |                                                                                                    |         |                                                     |  |  |  |
| DATE OF BIRTH*       | (                                                                                                    | <b></b> | Not editable later                                  |  |  |  |
| MOBILE NUMBER*       |                                                                                                    |         | Note: We may send verification code on given mobile |  |  |  |
| EMAIL ID*            |                                                                                                    |         | number for further process.                         |  |  |  |
|                      | Next                                                                                                    |         |                                                     |  |  |  |

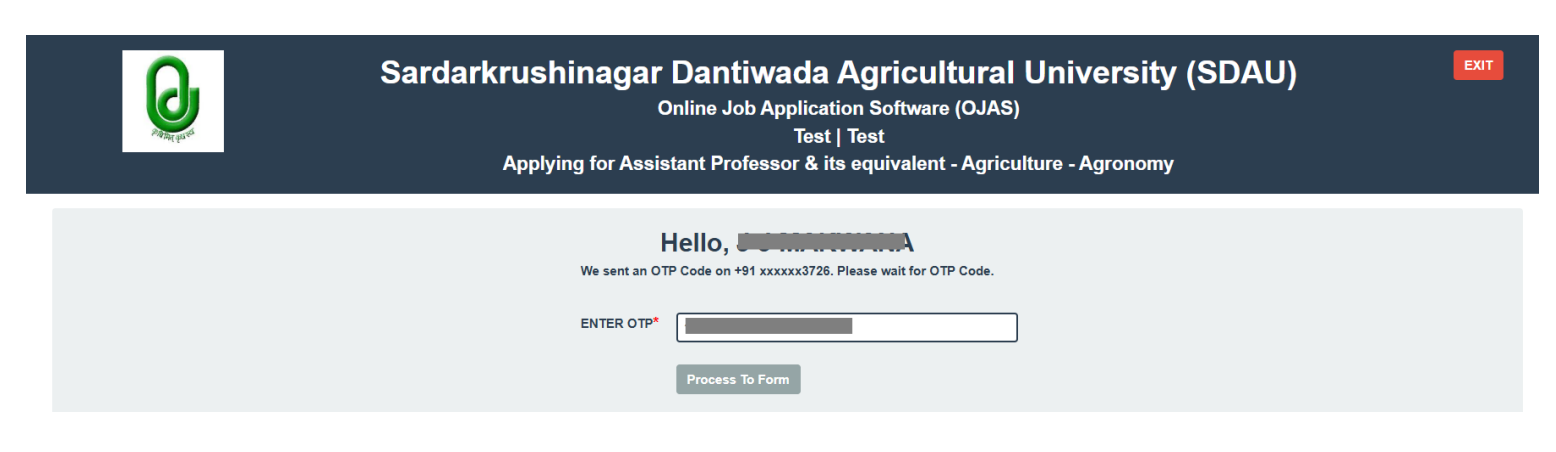

### Filled the detail as per the field from STEP – 1 to Step - 5

| Sardarkrushinagar Dantiwada Agricultural University (SDAU)<br>Online Job Application Software (OJAS)<br>Test   Test<br>Applying for Assistant Professor & its equivalent - Agriculture - Agronomy |                                                                                                    |                                                                           |                                                                    |  |  |  |
|----------------------------------------------------------------------------------------------------|----------------------------------------------------------------------------------------------------|---------------------------------------------------------------------------|--------------------------------------------------------------------|--|--|--|
| PREVIEW PAYME<br>Personal Details                                                                                                    | INT DETAIL You have to pay Rs. 2                                                                   |                                                                           | S3                                                                 |  |  |  |
| First Name * Email ID * Application Category * UR Mother Tongue *                                                                                                    | Middle Name Middle Name Marital Status* Marital Status* MARRIED Candidate Category* UR Home Town * | Last Name * Gender * MALE  Sub-Category * Other  Home State *             | Mobile Number *                                                    |  |  |  |
| GUJARATI Present Designation * No of Children * Note * : Other than Gujarat must h                                                                                                    | Father/Husband Name *                                                                              | GUJRAT Present Citizenship * INDIAN Father/Husband Occupation & Address * | INDIAN Personal Marks of Identification * Domicile State * GUJARAT |  |  |  |

Enter OTP which received on given mobile number.

| Address Details                 |                                                                                          |                  |                        |
|---------------------------------|------------------------------------------------------------------------------------------|------------------|------------------------|
| Permanent Address               | СПУ                                                                                      | STATE            | PINCODE                |
| (SAME ADDRESS ?)                |                                                                                          |                  |                        |
| Present Address                 | СПУ                                                                                      | state<br>GUJARAT | PINCODE                |
| Birth City                      | Birth Taluka                                                                             | Birth District   | Birth State<br>GUJARAT |
| Upload Photo                    |                                                                                          |                  |                        |
| UPLOAD PHOTO*                   | Choose File 1.png<br>Note: Photo Size 300 KB , Photo Type jpg/png                        |                  |                        |
| Language Details                |                                                                                          |                  | ADD MORE               |
| Language<br>ENGLISH<br>GUJARATI | SPEAK     READ     WRITE       Yes v     Yes v     Yes v       Yes v     Yes v     Yes v | REMOVE<br>REMOVE |                        |
|                                 | SAVE & NEXT                                                                              |                  |                        |

STEP - 2

| STEP1 STEP2     | STEP3 STEP4      | STEP5 PREVIEW | PAYMENT DETAIL You have to | o pay Rs. 2 | -             |                     |       |             |                    |           |
|-----------------|------------------|---------------|----------------------------|-------------|---------------|---------------------|-------|-------------|--------------------|-----------|
| Educational De  | tails            |               |                            |             |               |                     |       |             |                    | ADD MORE  |
|                 |                  |               |                            |             |               |                     |       |             |                    |           |
| Course          |                  | Degree        | University/<br>Institute   | Passing Yea | ar Percentage | Class               |       | Minor Spec. | Major Spec.        | Remarks # |
|                 | ~                |               |                            |             |               | Select              | ~     | -           | •                  | · ·       |
| Experience Info | ormation         |               |                            |             |               |                     |       |             |                    | ADD MORE  |
| Status          | From             | То            | Position                   | Employer    |               | Employer<br>Address |       | Pay Scale   | Reason<br>of leave | #         |
| Select          | •                |               |                            | -           |               | -                   |       | -           | -                  | •         |
| Abstract of Exp | erience          |               |                            |             |               |                     |       |             |                    | ADD MORE  |
| Particulars     |                  |               |                            |             | Year          |                     | Month |             | Days               | #         |
| Particulars     |                  |               |                            |             | Year          |                     | Month |             | Days               | -         |
|                 | BACK SAVE & NEXT |               |                            |             |               |                     |       |             |                    |           |

| STEP - 3 | 3 |
|----------|---|
|----------|---|

| STEP1         STEP2         STEP3           Medals / Awards   | STEP4 STEP5 PREVIEW PAYMENT D | ETAIL You have to pay Rs. |                      | -                   | ADD MOR |  |
|---------------------------------------------------------------|-------------------------------|---------------------------|----------------------|---------------------|---------|--|
| Awarded For                                                   | Name of Awarded/Medal         | Received Year             | Name of Organization | No. of Awarded      | #       |  |
| Awarded For                                                   | Name of Awarded/Medal         | Year                      | Name of Organization | Number              | -       |  |
| Publications Informatio                                       | n                             |                           |                      |                     | ADD MOR |  |
| Publication                                                   | No. of Articles / Booklet     | Published                 | With NAAS Rating     | Without NAAS Rating | #       |  |
| SELECT                                                        | ~                             |                           |                      |                     | -       |  |
| Seminar / Symposium/ Workshop / Summer/Winter School Attended |                               |                           |                      |                     |         |  |
| Particulars                                                   |                               |                           | Number               | Attended            | #       |  |
| SELECT                                                        |                               |                           | ✓ Number             | Attended            | -       |  |
|                                                               |                               | BACK SAVE & NEXT          |                      |                     |         |  |

STEP - 4

| STEP1 STEP2 STEP3 STEP4 STEP5 | PREVIEW PAYMENT DET | TAIL You have to pay Rs. |                           |               |                       |         |      |          |
|-------------------------------|---------------------|--------------------------|---------------------------|---------------|-----------------------|---------|------|----------|
| Membership Details            |                     |                          |                           |               |                       |         |      | ADD MORE |
| Member On                     | Lif                 | fe MemberShip            | From Dat                  | te            |                       | To Date |      | #        |
| Member On                     |                     | SELECT                   | ~                         |               |                       |         |      | ] -      |
| Additional Responsibilities   |                     |                          |                           |               |                       |         |      | ADD MORE |
| Particulars                   | Placed where worked |                          | Year                      |               | Month                 |         | Days | #        |
| Particulars                   | Placed where worked |                          | 0                         |               | 0                     |         | 0    | -        |
| Other Countries Visited       |                     |                          |                           |               |                       |         |      | ADD MORE |
| Name of Country               | From Date           | To Date                  |                           | Purpose o     | of Visit              |         |      | #        |
| Name of Country               |                     |                          |                           | Purpose       | of Visit with Details |         |      | ] -      |
| Research Project              |                     |                          |                           |               |                       |         |      | ADD MORE |
| Name of Research Project      |                     | Details o                | of funding agency, year o | f sanction ar | nd funding amount     |         |      | #        |
| Particular                    |                     | Details                  | of Project                |               |                       |         |      | -        |
|                               |                     | BACK                     | E & NEXT                  |               |                       |         |      |          |

STEP - 5

| STEP1 STEP2 STE<br>References | EP3 STEP4 STEP5 PREVIEW PAYMENT DETAIL You have to pay Rs.                                                                                            |         |          | 3           |
|-------------------------------|----------------------------------------------------------------------------------------------------|---------|----------|-------------|
| Full Name                     | Designation                                                                                                    | Address |          | Contact No. |
|                               |                                                                                                    |         |          | ÷           |
| Questions/Queries             |                                                                                                    |         |          |             |
| Sr.No.                        | Question                                                                                                    |         | Options  | Remarks     |
| 1                             | Recommendation accepted at AGRESCO (Give details in separate sheet)                                                                                   |         |          | Remarks     |
| 2                             | Are you person with Disability (PwD)<br>(If Yes, Mention the type of disability & attach certificate from civil Surgeon in prescribed format)         |         | · · ·    | Remarks     |
| 3                             | Have you cleared NET/SLET in the concerned Subject?                                                                                                   |         | <b>•</b> | Remarks     |
| 4                             | Whether interviewed by the SDAU earlier?<br>(If yes, PL give date and post applied for)                                                               |         | · · ·    | Remarks     |
| 5                             | Whether debarred from appearing any examination by any Board/University/ Institute?<br>(If yes, PL give details on separate sheet)                    |         | · ·      | Remarks     |
| 6                             | Whether you have been punished / dismissed or convicted by any Institution / Govt. / Court?<br>(If yes, PI. give details on separate sheet)           |         | · · ·    | Remarks     |
| 7                             | Whether any relatives (by Blood / Marriage) is employed at Sardarkrushinagar Dantiwada Agricultural University<br>(If ves. please give details below) |         | ×        | Remarks     |
|                               | BACK SAVE & FINI                                                                                                    | SH      |          |             |

# Preview of application

| STEP1 STEP2 STEP3 STEP4 STEP | P5 PREVIEW PAYMENT DETAIL You have to pay Rs |                                                       |           |                  |                                       | 3          |
|------------------------------|----------------------------------------------|-------------------------------------------------------|-----------|------------------|---------------------------------------|------------|
|                              | SARDARKRUSHINA<br>ONLINE APPLIC.             | GAR DANTIWADA A<br>TEST<br>ATION FOR THE POST OF ASSI | GRICULTU  | JRAL UNIN        | VERSITY (SDAU)<br>QUIVALENT           |            |
| 1. POST INFORMATION          |                                              |                                                       |           |                  |                                       |            |
| APPLICATION ID               | 4                                            |                                                       |           |                  |                                       | ٨          |
| APPLICATION CATEGORY         | CANDIDATE CATEGORY                           | SUB-CATEGORY                                          | GENDER    | FACULTY          |                                       | DISCIPLINE |
| UR                           | UR                                           | OTHER                                                 | MALE      | AGRICULTURE      |                                       | AGRONOMY   |
|                              |                                              | CANDIDATE STILL NOT L<br>(DO NOT SEND THIS F          | OCK APPLI | ICATION<br>RINT) |                                       |            |
| 3. PERSONAL INFORMATION      |                                              |                                                       |           |                  |                                       |            |
| APPLICANT NAME               |                                              |                                                       |           |                  | DATE OF BIRTH                         |            |
| HOME TOWN                    | SDAU                                         |                                                       |           |                  | HOME STATE                            | GUJRAT     |
| MOTHER TONGUE                | GUJARATI                                     |                                                       |           |                  | MARITAL STATUS                        | MARRIED    |
| CONTACT NO.                  |                                              |                                                       |           |                  | EMAIL                                 |            |
| MARKS OF IDENTIFICATION      |                                              |                                                       |           |                  | NO OF CHILDREN                        |            |
| FATHER / HUSBAND NAME        |                                              |                                                       |           |                  | FATHER / HUSBAND OCCUPATION & ADDRESS |            |
| ADDRESS INFORMATION          |                                              |                                                       |           |                  |                                       |            |
| PERMANENT ADDRESS            |                                              |                                                       |           |                  | CITY -PINCODE, STATE                  |            |
|                              |                                              |                                                       |           |                  |                                       |            |
| PRESENT ADDRESS              |                                              |                                                       |           |                  | CITY -PINCODE, STATE                  |            |
|                              |                                              |                                                       |           |                  |                                       |            |

# Payment

| Q                                                                                                    | Sardarkrus                                                                                                    | shinagar Dantiwada Agricultura<br>Online Job Application Software (OJA<br>Test   Test<br>Dying for Assistant Professor & its equivalent - Agri                                                                                                    | al University (SDAU)<br>(S)<br>iculture - Agronomy                                                                                                    | EXIT |
|----------------------------------------------------------------------------------------------------|----------------------------------------------------------------------------------------------------|----------------------------------------------------------------------------------------------------|----------------------------------------------------------------------------------------------------|------|
| STEP1 STEP2 STEP3 STEP4 STEP5 P<br>Verify Payment Details                                                                                                    | REVIEW PAYMENT DETAIL You have to pay F                                                                                                    | 35.                                                                                                    |                                                                                                    |      |
|                                                                                                    |                                                                                                    | CLICK HERE TO PAY                                                                                                    |                                                                                                    |      |
| Challan No                                                                                                    | Date/Time                                                                                                    | Status                                                                                                    | Amount                                                                                                    |      |
| Note:<br>* Wait for 24 hours in the case of the online pay<br>* જો ઓનલાઇન ફી યુકવણી ની સ્થિતિ Pending હોય<br>* If any query related to online payment, plz se<br>* જો ઓનલાઈન પેમેન્ટ સંબંધિત કોઈ ક્વેરી હોય, તો કુ | yment status is pending and the amo<br>. અને બેન્ક એકાઉન્ટ માંથી રૂપિયા કપાઈ ગ<br>nd screenshot and application details<br>પા કરીને સ્ક્રીનશૉટ અને એપ્લિકેશનની વિ: | unt has been deducted from the bank account.<br>યા હોય તો એવી પરિસ્થિતિ માં 24 કલાક રાહ જોવી.<br>s to recruitment@sdau.edu.in<br>ગત recruitment@sdau.edu.in પર મોકલો.                                                                                                    |                                                                                                    |      |
| 0                                                                                                    | Sardarkrus                                                                                                    | hinagar Dantiwada Agricultura<br>Online Job Application Software (OJAS<br>Test   Test<br>ying for Assistant Professor & its equivalent - Agric                                                                                                    | I University (SDAU)<br>s)<br>ulture - Agronomy                                                                                                    | EXIT |
|                                                                                                    | OSBIePay                                                                                                    | You have to pay :<br>Pay Now                                                                                                    | 8                                                                                                    |      |
|                                                                                                    |                                                                                                    | As per RBI Guid                                                                                                    | lelines all cards (physical and virtual) shall be e                                                                                                    |      |
|                                                                                                    | Payment Details       Cards       Image: Internet Banking       Image: UPI       UPI       Image: SBI Branch Payment                                               | Please ensure that your card is enabled for online (E-Commerce) transactions<br>grung girlifer art file variant und (girlifer) (rick-r is fint resure ):<br>Card Number<br>Mane of the card holder<br>Name as on card<br>Name of the card holder<br>North Vear CVV/CVC 4-DBC<br>Month Vear CVV/CVC 4-DBC<br>Month Vear CVV/CVC 4-DBC<br>Month Vear CVV/CVC 4-DBC<br>Month Vear CVV/CVC 4-DBC<br>Month Vear CVV/CVC 4-DBC<br>Month Vear CVV/CVC 4-DBC<br>Month Vear CVV/CVC 4-DBC<br>Month Vear CVV/CVC 4-DBC<br>Month Vear CVV/CVC 4-DBC<br>Month CVV/CVC 4-DBC<br>Month Vear CVV/CVC 4-DBC<br>Month Vear CVV/CVC 4-DBC<br>Mont | Order Summary<br>Kindly note Order No.<br>Order No.:<br>Merchant Name:<br>Sardarkrushinagar University<br>Dantiwada<br>Amount:<br>Processing fee:<br>GST:<br>Total:<br>APM ID: PQ_TBANS_396 |      |
|                                                                                                    |                                                                                                    | Cancel You can check the transaction status using the following link - Click Here                                                                                                    | Total:<br>APM ID: PQ_TBANS_396                                                                                                    |      |

### Print the payment receipt/challan

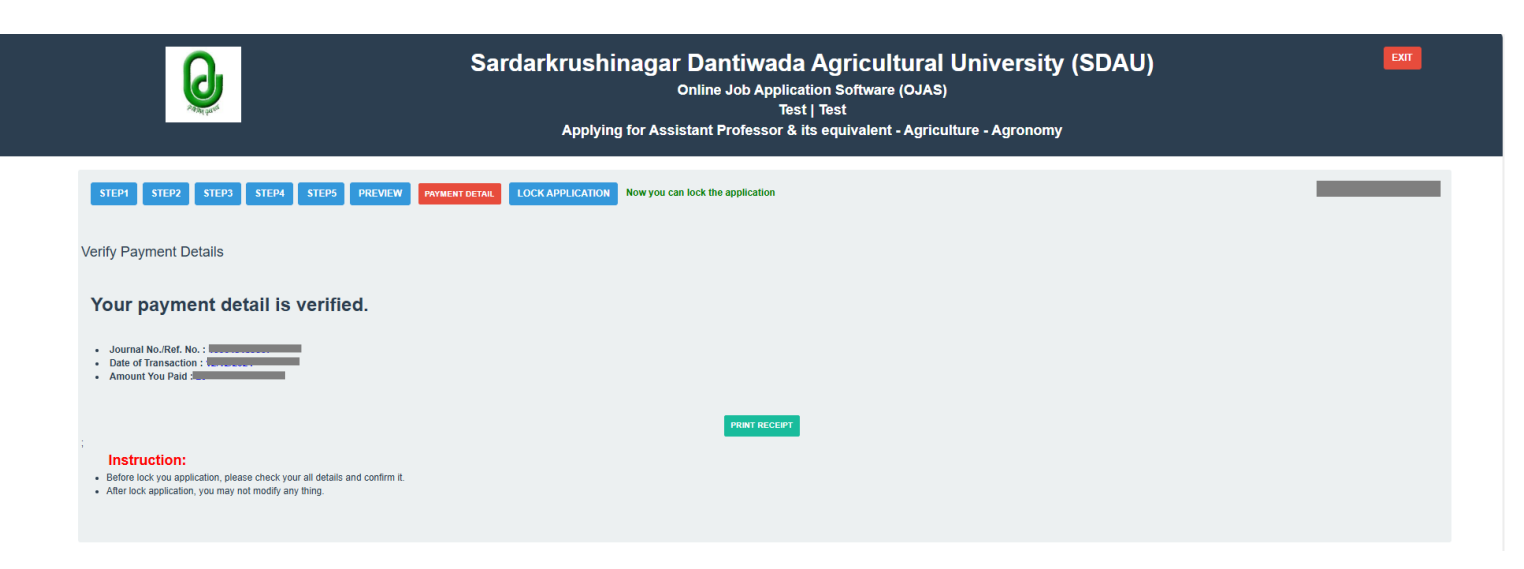

### **Payment Challan**

| IP Address :                                                                                |                                                                                                    | E                                                       | Date Time :                        |  |  |  |  |
|---------------------------------------------------------------------------------------------|----------------------------------------------------------------------------------------------------|---------------------------------------------------------|------------------------------------|--|--|--|--|
| Q                                                                                           | Test<br>Test                                                                                                    |                                                         | Office Copy                        |  |  |  |  |
|                                                                                             | SBI                                                                                                    | BANKOnline                                              |                                    |  |  |  |  |
| Application                                                                                 | Application Fee<br>n Form Fee for Assistant Pr<br>(To be Filled by the                                                      | Details<br>rofessor & its equivalent Post<br>Candidate) | SBIePay                            |  |  |  |  |
| Application ID:                                                                             |                                                                                                    |                                                         |                                    |  |  |  |  |
| Candidate's Full Name (M                                                                    | fr./Mrs./MS.):                                                                                                    |                                                         |                                    |  |  |  |  |
| 2                                                                                           |                                                                                                    | UR-Othe                                                 | r                                  |  |  |  |  |
| Application Form Fee For F                                                                  | <b>ξ</b> s.                                                                                                    |                                                         |                                    |  |  |  |  |
|                                                                                             | (To be filled by the                                                                                                    | Online Payment Gateway)                                 |                                    |  |  |  |  |
| SBI Branch Name<br>Transaction No.<br>Challan/Journal No.<br>Payment Date<br>Payment Status | SUCCESS TRA                                                                                                    | NSACTION                                                |                                    |  |  |  |  |
| Please Note :<br>No Charges to be collected :                                               | Please Note : This is a computer-generated document. No signature is<br>No Charges to be collected from candidate required. |                                                         |                                    |  |  |  |  |
| IP Address : :                                                                              |                                                                                                    | E                                                       | Date Time : 5                      |  |  |  |  |
| Q                                                                                           | Test<br>Test                                                                                                    |                                                         | Candidate Copy                     |  |  |  |  |
|                                                                                             | SBI                                                                                                    | BANKOnline                                              |                                    |  |  |  |  |
| Application                                                                                 | Application Fee<br>n Form Fee for Assistant P<br>(To be Filled by the                                                       | Details<br>rofessor & its equivalent Post<br>Candidate) | SBIePay                            |  |  |  |  |
| Candidate's Full Name (N                                                                    | fr./Mrs./MS.):                                                                                                    | UR-Othe                                                 | r                                  |  |  |  |  |
| Application Form Fee For F                                                                  | Rs.                                                                                                    |                                                         |                                    |  |  |  |  |
|                                                                                             | (To be filled by the                                                                                                    | Online Permont Catorres                                 |                                    |  |  |  |  |
| SBI Branch Name<br>Transaction No.<br>Chailan/Journal No.<br>Payment Date<br>Payment Status | SUCCESS TRA                                                                                                    | NSACTION                                                |                                    |  |  |  |  |
| Please Note :<br>No Charges to be collected :                                               | from candidate Th                                                                                                    | is is a computer-generated docu                         | ment. No signature is<br>required. |  |  |  |  |

#### Lock the Application

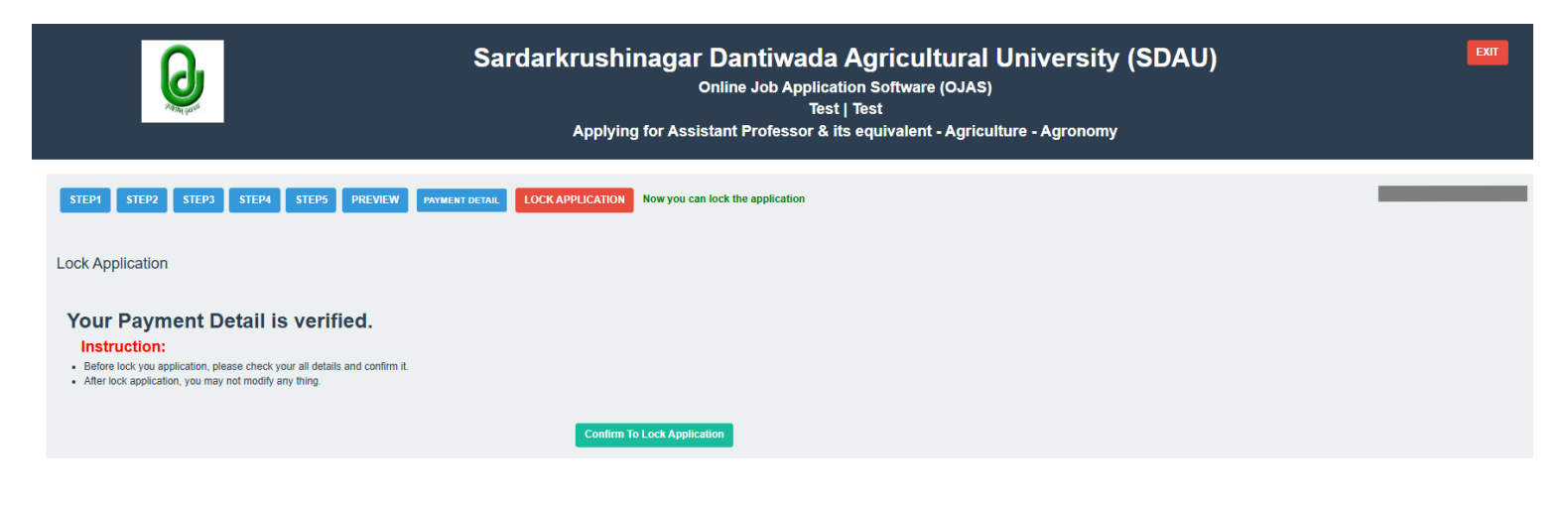

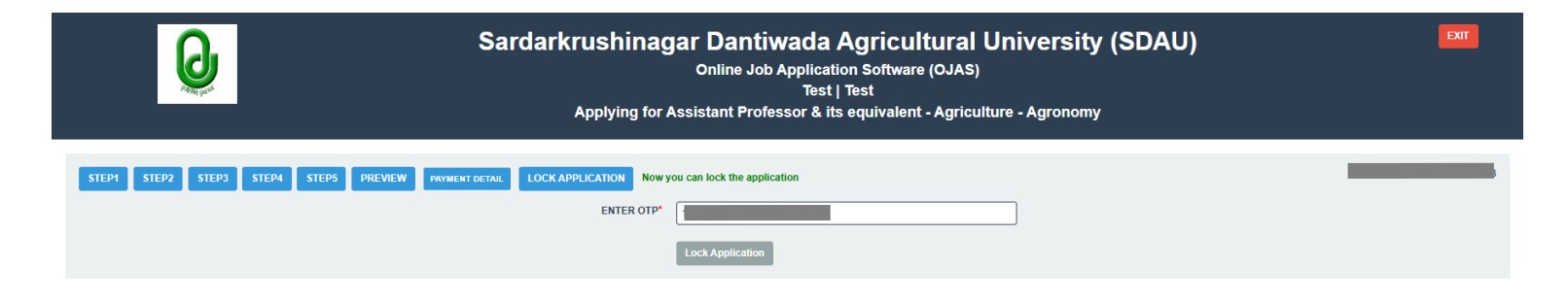

#### Send the hardcopy of this application form along with necessary documents.

| <b>Q</b>                  | Sardarkrushinagar Dantiwada Agricultural University (SDAU)<br>Online Job Application Software (OJAS)<br>Test   Test<br>Applying for Assistant Professor & its equivalent - Agriculture - Agronomy |              |        |                                   |                    |            |        | EXIT |
|---------------------------|----------------------------------------------------------------------------------------------------|--------------|--------|-----------------------------------|--------------------|------------|--------|------|
| PRINT dearer              |                                                                                                    |              | YOU    | MAY NOT ALLOW TO EDIT YOUR APPLIC | ation details now. | I          |        |      |
| Q                         | SARDARKRUSHINAGAR DANTIWADA AGRICULTURAL UNIVERSITY (SDAU)<br>TEST<br>ONLINE APPLICATION FOR THE POST OF ASSISTANT PROFESSOR & ITS EQUIVALENT                                                     |              |        |                                   |                    |            |        |      |
| 1. POST INFORMATION       |                                                                                                    |              |        |                                   |                    |            |        |      |
| APPLICATION ID            |                                                                                                    |              |        |                                   |                    |            |        | м    |
| APPLICATION CATEGORY      | CANDIDATE<br>CATEGORY                                                                                                    | SUB-CATEGORY | GENDER | FACULTY                           |                    | DISCIPLINE |        |      |
| UR                        | UR                                                                                                    | OTHER        | MALE   | AGRICULTURE                       |                    | AGRONOMY   |        |      |
| 2. PAYMENT INFORMATION    |                                                                                                    |              |        |                                   |                    |            |        |      |
| JOURNAL NO./REFERENCE NO. |                                                                                                    |              |        |                                   | DEPOSIT DATE       |            | AMOUNT |      |
| 1                         |                                                                                                    |              |        |                                   |                    |            |        |      |